# Instrukcja dla Studenci wyboru promotora pracy inżynierskiej lub magisterskiej

Uwaga:

Opisany system deklaracji dotyczy wyłącznie wyboru promotora pracy inżynierskiej i magisterskiej. Prace przejściowe nie podlegają pod poniższy system!

## Krok 1

W pierwszym etapie należy skontaktować się z pracownikiem, u którego chcemy realizować pracę dyplomową celem ustalenia jej zakresu oraz roboczego tytułu.

### Krok 2

Wiadomości e-mail związane z elektronicznym systemem deklaracji będę wysyłane od użytkownika "Microsoft Power Apps and Power Automate" <u>microsoft@powerapps.com</u> niestety antyspamer PW w większości przypadków kwalifikuje wiadomość z powyższego adresów jako spam. Dlatego zaleca się, aby zawczasu dodać powyższe adresy do białej listy. Można to zrobić wchodząc na stronę: <u>https://kwarantanna.pw.edu.pl:8006/quarantine</u> Następnie pojawi się okno do logowania, proszę użyć loginu i hasła do swojej poczty w domenie PW. W pasku po lewej klikamy na *Whitelist*, następnie na przycisk *Add*, wpisać adres: <u>microsoft@powerapps.com</u> po czym kliknąć niebieski przycisk *Add*. Na liście powinien pobawić się nowy adres, Rys. 1.

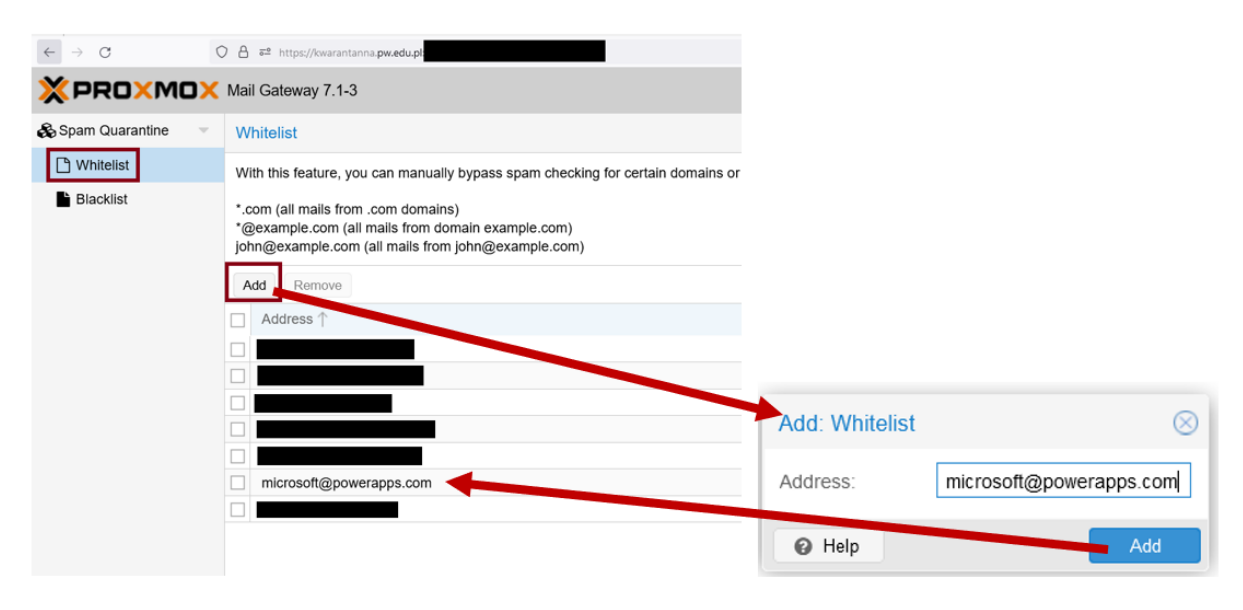

Rys. 1 Jak ręcznie dodać email do białej listy

## Krok 3

Wypełnić formularz elektroniczne deklaracji dostępny na stronie: https://forms.office.com/e/sh0BsT7eS6

Wymagane będzie zalogowanie się do konta Microsoft, proszę użyć loginu i hasła do poczty w domenie PW.

Uwaga: w przypadku prac realizowanych pod opieką osoby z instytucji zewnętrznej, proszę wybrać zakład, z którym wspomniana osoba współpracuje, a następnie zamiast nazwiska pracownika wybrać z listy "Zatwierdzona osoba zewnętrzna". Następnie pojawi się dodatkowe okno do wpisania imienia i nazwiska osoby zewnętrznej. Tylko osoby znajdujące się na zatwierdzone przez Dziekana liście osób zewnętrznych uprawnionych do prowadzenia prac dyplomowych mogą być tutaj deklarowane!

### Krok 4

Oczekiwanie na zatwierdzenie, ten proces jest 3 etapowy. Do pozytywnego rozpatrzenia wniosku (deklaracji) wymagana jest zgoda wszystkich trzech osób, czyli promotora, kierownika zakładu oraz opiekuna kierunku. Postępy wniosku można śledzić w aplikacji MS Teams (Rys. 2). W tym celu należy wejść w aplikację *zatwierdzenia*, po lewej stronie na pasku kliknąć ikonę trzech kropek, wybrać z listy *zatwierdzenia*. Jeżeli nie ma aplikacji na liście to w pasku *znajdź aplikację* proszę wpisać *zatwierdzenia*. Aby aplikacja nie znikała można ją przypiąć do paska używając prawego przycisku myszki i wybierając opcję przypnij.

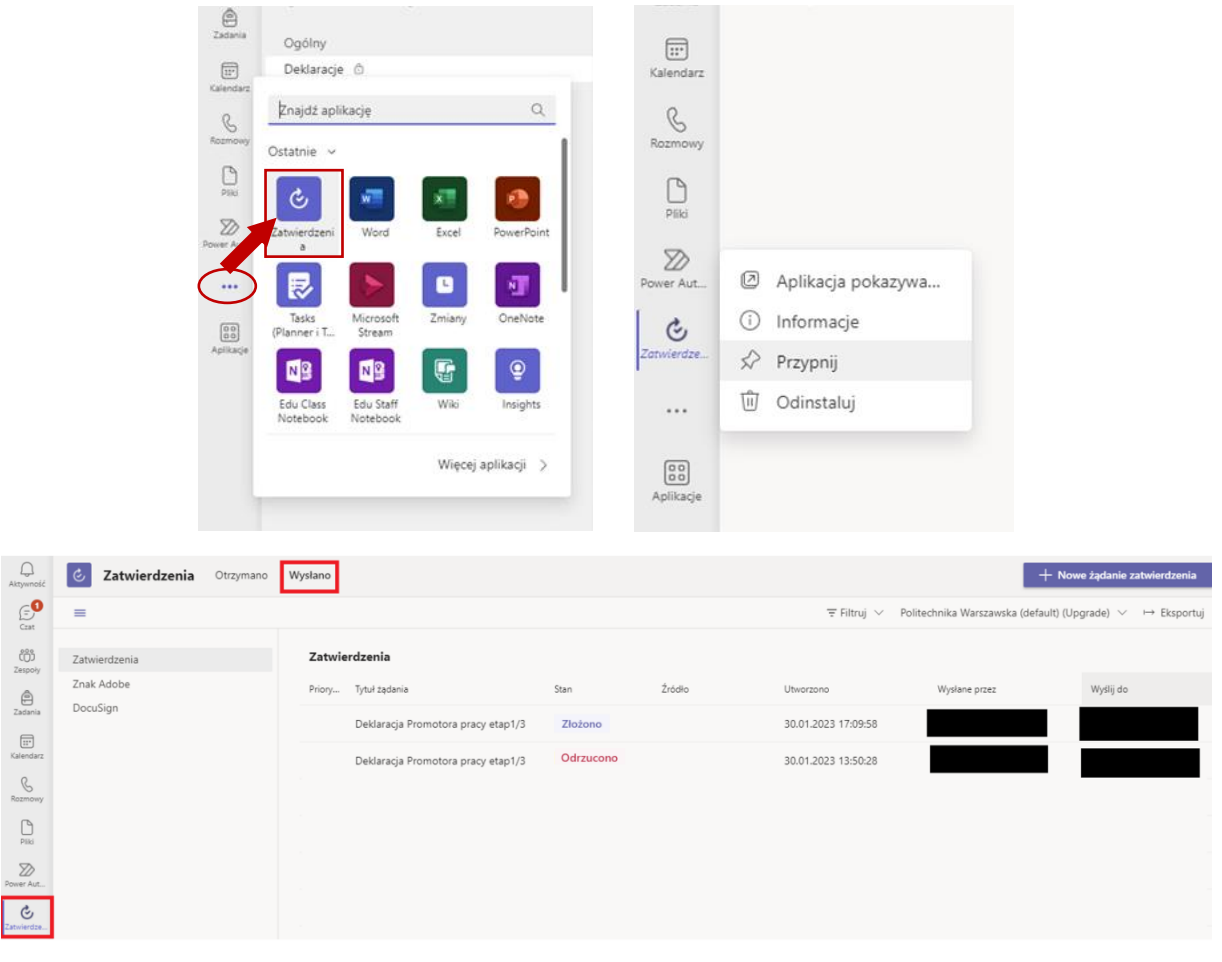

Rys. 2 Przykład podglądu statusu wniosku. Widać, że pierwsza deklaracja została odrzucona na pierwszym etapie. Została złożona druga deklaracja, która oczekuje na decyzję.

Dodatkowo powiadomienia o zmianie statusu deklaracji będą wysyłane przez MS Teams w okienku Czatu. Wiadomości będę wysyłane przez użytkownika "Power Automate". Przykład wiadomości przedstawiono na Rys. 3.

| < >               |                                 |       | Q. Wyszukiwanie           |                                                                                                    |
|-------------------|---------------------------------|-------|---------------------------|----------------------------------------------------------------------------------------------------|
| Q.<br>Aktywność   | Czat ~                          | = 0   | Power Automate Czat Stron | aa główna Utwórz Informacje                                                                                                    |
| Czat              | - Przypięte                     |       | R                         | przez: Power Automate 26.01 11:32<br>Deklaracja Promotora pracy etap 1/3                                                            |
| COO<br>Zespoły    | - Ostatnie                      |       |                           | Pana/Pani wniosek został zaakceptowana przez Promotora i oczekuje na decyzję Kierownika Zakładu oraz Opiekuna Kierunku              |
| ê<br>Zadania      |                                 |       |                           | Your request has been approved by the Supervisor and waiting for a decision of the Head of Department and the Course<br>Supervisor. |
| E::*<br>Kalendarz | Power Automate<br>Wysłano kartę | 14:07 |                           | Komentarz/Comments:                                                                                                    |

Rys. 3 Przykładowa wiadomość o akceptacji wniosku przez promotora

W przypadku odrzucenia deklaracji na którymkolwiek etapie zostanie wysłana do Pana/Pani wiadomość na Czat oraz wiadomość email. Jeżeli deklaracja zostanie zaakceptowana przez wszystkie wymagane osoby, zostanie wysłana do Pana/Pani wiadomość na Czat oraz wiadomość email z potwierdzeniem. Uwaga wiadomości email będę wysyłane od użytkownika "Microsoft Power Apps and Power Automate" <u>microsoft@powerapps.com</u> niestety antyspamer PW w większości przypadków kwalifikuje taką wiadomość jako spam, jeżeli krok 2 został pominięty to proszę o uważne sprawdzenie podsumowania raportu z wiadomościami spam. W przypadku pojawienia się widomości od "Microsoft Power Apps and Power Automate" proszę kliknąć na "Whitelist" – patrz Rys. 4.

| Daily Spam Report for ' 2022-06-23<br>mail.scanner@pw.edu.pl<br>To c in there are problems with how this message is displayed, click here to view it in a web browser. | ← Reply | ≪ Reply All | → Forward<br>pt. 24.06.200                         | 22 00:06 |
|----------------------------------------------------------------------------------------------------|---------|-------------|----------------------------------------------------|----------|
| Daily Spam Report for - 2022-06-23                                                                                                    |         | :<br>whi    | 2022-06-23 17:1<br>relist <u>Blacklist Deliver</u> | 11:49    |
|                                                                                                    |         |             |                                                    | _        |

Rys. 4 Jak dodać adres email do białe listy (Whitelist) gdy został wykryty przez system i przeniesiony do spamu.

#### Krok 5

Po otrzymaniu wiadomości, że Pana/Pani wniosek o przyznanie promotora został pozytywnie rozpatrzony, należy w systemie USOS zarejestrować się na przedmiot w stosownym zakładzie. Uwaga powiadomienie będzie zarówno wysłane na Czat w MS Teams (Rys. 5) oraz pocztą elektroniczną (Rys. 6), dodatkowo w zakładce zatwierdzeni wszystkie 3 etapy będą miały stan "Zatwierdzone"- Rys. 7. Może wystąpić pewna rozbieżność czasowa między czasem dotarcia informacji na MS Teams oraz wiadomością email. Ponadto, jeżeli krok 2 został pomięty to powiadomienie email mogło zostać przekierowane to spamu.

```
  Deklaracja Promotora pracy etap 3/3

  Pana/Pani wniosek o przynanie promotora został pozytwnie rozpatrzony. Proces wyboru promotora został pomyślnie zakończony.

  Your request has been approved.

  You have been successfully allocated to the supervisor.

  Komentarz/Comments:Komentarz opiekun
```

Rys. 5 Wiadomość jaka pojawi się na MS Teams Czat, gdy deklaracja zostanie pozytywnie rozpatrzona.

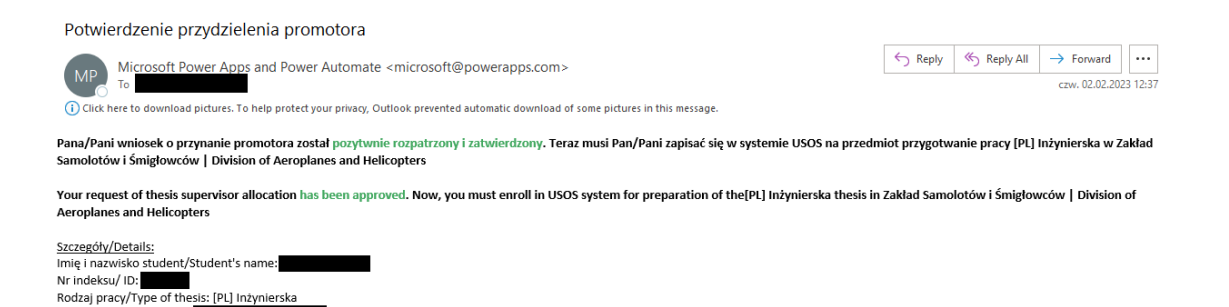

Rys. 6 Potwierdzenie email jakie zostanie do Państwa przesłane, gdy deklaracja zostanie pozytywnie rozpatrzona.

ów | Division of Aeroplanes and Helicopters

|                                                                                                    | Zatwierdzenia Otzymano Wystano     |              |      |                     |               |                                |                                    |              |  |
|----------------------------------------------------------------------------------------------------|------------------------------------|--------------|------|---------------------|---------------|--------------------------------|------------------------------------|--------------|--|
| ©                                                                                                    | Zatwierdzenia                      |              |      |                     | ± Fittuj ∨    | Politochnika Vilaiszowska (det | Tutul żadania                      | Stan         |  |
| 100                                                                                                    | Priory Tysuizadania                | 83an         | 2040 | Utworzowo           | Wyskane przez | Wy/#j co                       | Tytal 2001a                        | Stari        |  |
| A                                                                                                    | Deldereijs Promotors precy etep3/3 | Zabaiardeena |      | 02.02.2023 12:85:58 |               |                                |                                    |              |  |
| 214.04                                                                                                    | Deklaracja Promotora pracy etap2/3 | Zatwierdzone |      | 02.02.2023 12:33:32 |               |                                | Deklaracja Promotora pracy etap3/3 | Zatwierdzone |  |
| faireire                                                                                                    | Doklaracja Promotora pracy stap1/3 | Zatwierdzone |      | 02.02.2023 12:32:34 |               |                                |                                    |              |  |
| Barney                                                                                                    |                                    | i            |      |                     |               |                                | Deklaracia Promotora pracy etap2/3 | Zatwierdzone |  |
| 0                                                                                                    |                                    |              |      |                     |               |                                | benanaga Homotora pracy etape,o    | Latinerazone |  |
| D<br>Tencer Int.                                                                                                    |                                    |              |      |                     |               |                                |                                    |              |  |
| G                                                                                                    |                                    |              |      |                     |               |                                | Deklaracja Promotora pracy etap1/3 | Zatwierdzone |  |
| and the state of the state of t |                                    |              |      |                     |               |                                | i                                  |              |  |

Rys. 7 Pozytywna decyzja z poziomu MS będzie pokazywać, że wszystkie etapy od 1 do 3 są zatwierdzone

#### Najczęściej zadawane pytania (FAQ)

- 1. Czy mogę złożyć więcej niż jedną deklarację? Nie. Wyjątkiem jest sytuacja, że poprzednia deklaracja została odrzucona, wtedy można wypełnić następną elektroniczną deklarację.
- 2. Skąd mam wiedzieć czy elektroniczna deklaracja została poprawnie złożona?

Po przesłaniu formularza elektronicznej deklaracji, status deklaracji można śledzić przez MS Teams w zakładce zatwierdzenia (patrz krok 3). Pozycja powinna się pojawić do 10-15 minut po przesłaniu formularza.

| Q<br>Aktywność                                        | <b>Zatwierdzenia</b> Otrzymano | Wysłano                            |         |        |                     | + Not                           | we żądanie zatwierdzenia   |
|-------------------------------------------------------|--------------------------------|------------------------------------|---------|--------|---------------------|---------------------------------|----------------------------|
| (F)<br>Crat                                           | =                              |                                    |         |        | ∓ Filtruj ∨ Polite  | achnika Warszawska (default) (U | pgrade) \vee 🛛 🛏 Eksportuj |
| COD<br>Zespoły                                        | Zatwierdzenia                  | Zatwierdzenia                      |         |        |                     |                                 |                            |
| ā                                                     | Znak Adobe                     | Priory Tytuł żądania               | Stan    | Źródło | Utworzono           | Wysłane przez                   | Wyślij do                  |
| Zadania<br>Kalendarz<br>Rozmowy<br>Psiki<br>Power Aut | DocuSign                       | Deklaracja Promotora pracy etap1/3 | Złożono |        | 30.01.2023 17:09:58 |                                 |                            |

Rys. 8

Tytuł roboczy/Draft title:

Promotor/Supervisor:

, Zakład/Department: Zakład Samolotów i Śmigłow

- 3. Czy mogę złożyć deklarację w imieniu kolegi lub koleżanki? Nie, ponieważ dane student są pobierane na podstawie kto jest zalogowany do konta.
- 4. Czy mogę anulować moją deklarację?

Tak można, jeśli deklaracja nie została zatwierdzona. Można to zrobić z poziomu MS Teams, należy wejść do zakładki zatwierdzenia, gdzie powinna być widoczna deklaracja w widoku Wysłano (Rys. 9). Następnie kliknąć na stan wniosku. Otworzy się nowe okno ze szczegółami naszej deklaracji, na dole okna będzie widoczny przycisk anuluj żądanie, którym możemy anulować deklarację (Rys. 11). Po wykonaniu tej operacji status zmieni się na anulowano (Rys. 10).

| Wysłano | Wysłano                            |         |        |  |  |  |  |
|---------|------------------------------------|---------|--------|--|--|--|--|
|         |                                    |         |        |  |  |  |  |
| Zatw    | erdzenia                           |         |        |  |  |  |  |
| Priory  | Tytuł żądania                      | Stan    | Źródło |  |  |  |  |
|         | Deklaracja Promotora pracy etap1/3 | Złożono |        |  |  |  |  |

| Rys. 9 | Widok po | złożeniu | deklaracji |
|--------|----------|----------|------------|
| ~      | A        |          | 2          |

| Wysłano | Wysłano                            |           |        |  |  |  |  |
|---------|------------------------------------|-----------|--------|--|--|--|--|
|         |                                    |           |        |  |  |  |  |
| Zatwie  | erdzenia                           |           |        |  |  |  |  |
| Priory  | Tytuł żądania                      | Stan      | Źródło |  |  |  |  |
|         | Deklaracja Promotora pracy etap1/3 | Anulowano |        |  |  |  |  |

Rys. 10 Widok po anulowaniu deklaracji

| <b>Zatwierdzenia</b><br>Szczegóły żądania zatwierdz                                                                                                    | enia                                                                                    |                                               |
|----------------------------------------------------------------------------------------------------|-----------------------------------------------------------------------------------------|-----------------------------------------------|
| Złożono                                                                                                    |                                                                                         |                                               |
| Deklaracja Promotora p                                                                                                    | oracy etap1/3                                                                           |                                               |
| Szanowny Pan/Pani, wpłyneła no<br>Pan/Pani chęć prowadzenia poni<br>Zakład: Zakład Samolotów i Śmi<br>Promotor: dr inż.<br>Naziwsko i imię studenta:<br>Nr indeksu:<br>Rodzaj pracy: [PL] Inżynierska<br>Roboczy tytuł: Test anulowania o<br><b>stan: Złożono</b> | wa deklaracja pracy dyplo<br>iższej pracy?<br>głowców   Division of Aero<br>deklaracji. | omowej. Czy wyraża<br>oplanes and Helicopters |
| Oczekiwanie na odpowied                                                                                                    | ź                                                                                       |                                               |
|                                                                                                    |                                                                                         | 01.02.2023 10:38:29                           |
|                                                                                                    |                                                                                         |                                               |
|                                                                                                    |                                                                                         |                                               |

Rys. 11 Widok okna ze szczegółami deklaracji, przycisk do anulowania deklaracji znajduje się na dole karty.

5. W MS Teams, w zakładce "Aktywności" dostałem/am, powiadomienie, że status końcowy etap 1/3 "completed", czy to znaczy, że moja deklaracja została pozytywnie rozpatrzona?

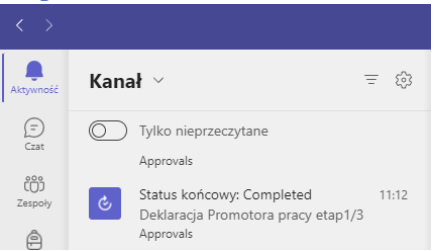

Nie. To znaczy, że osoba, do której wysłano deklarację podjęła decyzję. Szczegóły decyzji można poznać klikając na to powiadomienie. W powyższym przypadku etap 1 to zgoda promotora, więc jeśli decyzja była pozytywna, to deklaracja musi jeszcze uzyskać zgodę kierownika (etap 2) oraz zgodę opiekuna (etap 3). Potwierdzenie, że deklaracja została pozytywnie rozpatrzona zostanie wysłane w wiadomości email oraz pojawi się nowa wiadomość na Czat od użytkownika Power Automate.

#### 6. Ile etapów ma proces decyzyjny?

Proces jest 3-etapowy. Każdy z etapów będzie widoczne jako oddzielne zatwierdzenie. Wniosek jest pozytywnie rozpatrzony tylko gdy wszystkie 3 etapy są zatwierdzone.

| 🕹 Za   | twierdzenia Otrzymano Wysłano      |              |        |                     |               |           |  |
|--------|------------------------------------|--------------|--------|---------------------|---------------|-----------|--|
| ≡ Zatv | Zatwierdzenia                      |              |        |                     |               |           |  |
| Priory | Tytuł żądania                      | Stan         | Źródło | Utworzono           | Wysłane przez | Wyślij do |  |
|        | Deklaracja Promotora pracy etap3/3 | Zatwierdzone |        | 02.02.2023 12:35:58 |               |           |  |
|        | Deklaracja Promotora pracy etap2/3 | Zatwierdzone |        | 02.02.2023 12:33:32 |               |           |  |
|        | Deklaracja Promotora pracy etap1/3 | Zatwierdzone |        | 02.02.2023 12:32:34 |               |           |  |

- 7. Dlaczego w MS Teams w zakładce Zatwierdzenia, widzę na liście tylko etap 1/3? Etap 1/3 to zgoda promotora, po jej otrzymaniu system automatycznie rozpocznie etap 2/3 czyli zgoda kierownika zakładu – wtedy na liście pojawi się nowe żądanie. Następnie jeżeli decyzja kierownika będzie pozytywna to system automatycznie rozpocznie etap 3/3, czyli zgoda opiekuna kierunku – wtedy na liście pojawi się nowe żądanie.
- 8. Co mam zrobić, jak otrzymam potwierdzenie, że promotor wyraził zgodę na prowadzenie pracy? Nic. System automatycznie prześle Pana/Pani deklarację do stosownego kierownika zakładu.
- 9. Co mam zrobić, jak otrzymam potwierdzenie, że kierownik zakładu wyraził zgodę? *Nic. System automatycznie prześle Pana/Pani deklarację do opiekuna kierunku.*
- 10. Skąd mam wiedzieć, że moja deklaracja została pozytywnie rozpatrzona? Zostanie do Pana/Pani wysłany e-miał z potwierdzeniem, a promotor będzie dołączony do kopi wiadomości. Również dostanie Pan/Pani nowe powiadomienie na Czat.
- 11. Co mam zrobić, gdy moja deklaracja została pozytywnie rozpatrzona?

Zarejestrować się w systemie USOS na przygotowanie pracy dyplomowej w stosownym zakładzie.

- 12. Skąd mam wiedzieć, że moja deklaracja została odrzucona? Zostanie do Pana/Pani wysłany e-miał z informacją o odrzuceniu deklaracji, a promotor będzie dołączony do kopi wiadomości. Również dostanie Pan/Pani nowe powiadomienie na Czat.
- 13. Co mam zrobić, gdy moja deklaracja została odrzucona? Należy złożyć nową elektroniczną deklarację.
- 14. Otrzymałem/am wiadomość, że moja deklaracja została odrzucona, ale w MS widzę tylko etap 1/3, czy to błąd systemu? Nie, oznacza to, że deklaracja został odrzucona na pierwszym etapie, w takim przypadku etap 2 oraz 3 nie są inicjowane.